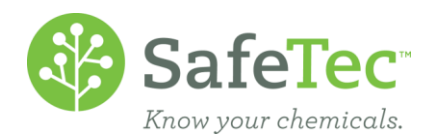

## Enterprise Search

Enterprise search is an optional feature that allows a user to view chemicals assigned at other facilities within your company and add them to your facility collection via the MSDS Enterprise search feature.

1. On the Admin Main Menu, click **MSDS Enterprise Search**.

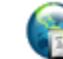

MSDS Enterprise Search

2. Enter the name of the product or the manufacturer of the chemical you wish to find at other facilities.

| <b>Basic Information</b> |          |  |  |  |
|--------------------------|----------|--|--|--|
| Product Name             |          |  |  |  |
| Manufacturer             |          |  |  |  |
| MSDS Number              |          |  |  |  |
| Version Information      |          |  |  |  |
| Active / Archived Status | Active 🗸 |  |  |  |
| Search Options           |          |  |  |  |
| Results View             |          |  |  |  |

- Customize Results with Column Designer
- 3. Click Search.

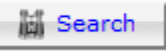

4. On the search results, find the product made by the manufacturer you are looking for and click the **Add MSDS Location** button next to that product.

| MSDS | Add<br>MSDS | Product Name 1 | <u>Manufacturer</u>                                                                 | Revision Date | MSDS Number |
|------|-------------|----------------|-------------------------------------------------------------------------------------|---------------|-------------|
|      | Locatio     | n              |                                                                                     |               |             |
| ▶    | ٢           | Ace Acetone    | RPM International                                                                   | 4/5/1994      | MSDS-022715 |
| 1    | 0           | Acetone        | Univar USA                                                                          | 1/30/1996     | MSDS-022736 |
| 1    | 3           | Acetone        | Illinois Tool Works (ITW) (Hobart) (Magnaflux) (LPS) (Dymon) (Holt Loyd) (Permatex) | 1/21/2013     | MSDS-086990 |

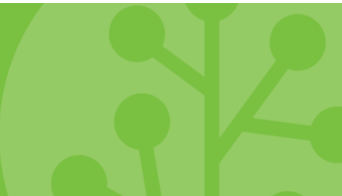

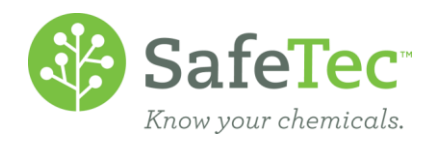

5. Select the facility the MSDS needs to be associated to.

| Acetone           |   |  |  |  |  |  |
|-------------------|---|--|--|--|--|--|
| Add MSDS Location |   |  |  |  |  |  |
| Facility *        | ~ |  |  |  |  |  |
| Department        |   |  |  |  |  |  |
| Sub Location 2    |   |  |  |  |  |  |
| Sub Location 3    |   |  |  |  |  |  |

6. Click **Save** to add this MSDS to the selected facility.